## Montefiore MYCHART

Cómo pedir recargas de recetas

## Sitio web:

 Inicie sesión en su MyChart de Montefiore. Acceda a los resultados de su examen usando la actividad "Medicamentos" en la parte superior de la pantalla O en el menú debajo de la pestaña "Mi expediente" como se destaca

|                                                                    | Sumenu                                        |
|--------------------------------------------------------------------|-----------------------------------------------|
| Montefiore MY                                                      | Q Buscar el menú                              |
| Su menú 🗖 Visitas 🏹 Mensajes 👗 Resultados de examen 🙈 Medicamentos | Encontrar cuidado                             |
|                                                                    | 📩 Hacer una cita                              |
| ¡Bienvenido/a!                                                     | 🖞 Visita electrónica                          |
|                                                                    | 🖓 Ver equipo de atención                      |
|                                                                    | Q Buscar proveedor                            |
|                                                                    | Comunicación                                  |
|                                                                    | Mensajes                                      |
|                                                                    | 拱 Hacer una pregunta                          |
|                                                                    | 🛃 Cartas                                      |
|                                                                    | Pregunte al Departamento de Registros Médicos |
|                                                                    | Mi expediente                                 |
|                                                                    | 📑 Visitas                                     |
|                                                                    | 👗 Resultados de examen                        |

2. Haga clic en "Pedir recargas" como se destaca

| Medicamentos                                                                                                    | ÷              |
|----------------------------------------------------------------------------------------------------|----------------|
|                                                                                                    |                |
| Revise sus medicamentos y verifique que la lista esté actualizada. Llame al 911 si tiene una emergencia.                                                            |                |
| Necesita actualizar su lista de farmacias?Ir a Administrar mis farmacias.                                                                                           |                |
|                                                                                                    |                |
|                                                                                                    | Pedir recargas |
|                                                                                                    | Pedir recargas |
| acetaminophen 100 mg/mL suspension<br>También conocido como: TYLENOL<br>() Aprender más                                                                             | Pedir recargas |
| acetaminophen 100 mg/mL suspension<br>También conocido como: TYLENOL<br>① Aprender más<br>Take 2 mg by mouth 3 (three) times a day before meals Indications: pain a | Pedir recargas |

😞 Medicamentos

3. Haga clic en el cuadro junto al medicamento que desea volver a surtir y haga clic en "Continuar"

| MontefioreTST                                                                                                    |                                                                |                                                                                                    |
|----------------------------------------------------------------------------------------------------|----------------------------------------------------------------|----------------------------------------------------------------------------------------------------|
| eleccionar recetas para recargar.Si la r<br>l nombre del medicamento, y otros de                                                                                                    | eceta que le gustaría recarga<br>talles, en el espacio para co | ar no aparece en la lista, seleccione "OTRA." Puede<br>mentarios.                                                                |
| acetaminophen 100 mg/mL susp<br>También conocido como: TYLENOL                                                                                                    | ension                                                         |                                                                                                    |
| 🖹 Esta receta no se puede rellenar m                                                                                                    | ediante MyChart en este mome                                   | ento. D                                                                                                    |
|                                                                                                    |                                                                |                                                                                                    |
| aspirin 81 mg EC tablet                                                                                                    |                                                                |                                                                                                    |
|                                                                                                    | ale de the                                                     |                                                                                                    |
| Take 1 tablet (81 mg total) by mou                                                                                                    | th daily                                                       |                                                                                                    |
| Take 1 tablet (81 mg total) by mou<br>Detalles de recetas<br>Peretado abril 13, 2021                                                                                                    | th daily<br>Detalles de recarga                                | Detailes de farmacia                                                                                                    |
| Take 1 tablet (81 mg total) by mou<br>Detalles de recetas<br>Recetado abril 13, 2021<br>Aprobado por Manuja C Mathur, MD                                                                                                    | th daily<br>Detalles de recarga<br>Cantidad 90 tablets         | Detalles de farmacia<br>CVS 16921 IN TARGET - BRONX, NY - 40 W 225TH ST #50<br>40 W 225TH ST #50, BRONX NY 10463<br>718-733-6927 |
| Take 1 tablet (81 mg total) by mou<br>Detalles de recetas<br>Recetado abril 13, 2021<br>Aprobado por Manuja C Mathur, MD                                                                                                    | th daily<br>Detalles de recarga<br>Cantidad 90 tablets         | Detalles de farmacia<br>CVS 16921 IN TARGET - BRONX, NY - 40 W 225TH ST #50<br>40 W 225TH ST #50, BRONX NY 10463<br>718-733-6927 |
| Take 1 tablet (81 mg total) by mou<br>Detalles de recetas<br>Recetado abril 13, 2021<br>Aprobado por Manuja C Mathur, MD                                                                                                    | th daily<br>Detalles de recarga<br>Cantidad 90 tablets         | Detalles de farmacia<br>CVS 16921 IN TARGET - BRONX, NY - 40 W 225TH ST #50<br>40 W 225TH ST #50, BRONX NY 10463<br>718-733-6927 |
| Take 1 tablet (81 mg total) by mou<br>Detalles de recetas<br>Recetado abril 13, 2021<br>Aprobado por Manuja C Mathur, MD<br>Colaparib 50 mg cap<br>@ Aprender más<br>Take 50 mg by mouth once for 1 do                        | th daily<br>Detalles de recarga<br>Cantidad 90 tablets         | Detalles de farmacia<br>CVS 16921 IN TARGET - BRONX, NY - 40 W 225TH ST #50<br>40 W 225TH ST #50, BRONX NY 10463<br>718-733-6927 |
| Take 1 tablet (81 mg total) by mou<br>Detalles de recetas<br>Recetado abril 13, 2021<br>Aprobado por Manuja C Mathur, MD<br>olaparib 50 mg cap<br>() Aprender más<br>Take 50 mg by mouth once for 1 do<br>Detalles de recetas | th daily<br>Detalles de recarga<br>Cantidad 90 tablets         | Detalles de farmacia<br>CVS 16921 IN TARGET - BRONX, NY - 40 W 225TH ST #50<br>40 W 225TH ST #50, BRONX NY 10463<br>718-733-6927 |

4. Revise los medicamentos que seleccionó y haga clic en "Continuar".

| Farmacia                                                                            |                                                           |
|-------------------------------------------------------------------------------------|-----------------------------------------------------------|
| Por favor elija cómo quiere recibir sus recargas y ingrese cualqu<br>seleccionadas. | ier comentario o preocupación que tenga sobre sus recetas |
| Recargas seleccionadas                                                              |                                                           |
| aspirin 81 mg EC tablet<br>+ Añadir comentarios                                     |                                                           |
| Método de entrega                                                                   |                                                           |
| Recoger en la farmacia                                                              |                                                           |
| Información de farmacia<br><sup>Farmacia</sup>                                      |                                                           |
| CVS 16921 IN TARGET - BRONX, NY - 40 W 225TH ST #50                                 |                                                           |
| Horario: No disponible                                                              |                                                           |
| Continuar Cancelar                                                                  |                                                           |

5. Confirme la farmacia donde le gustaría retirar su surtido y haga clic en Entregar. \* Si desea cambiar la farmacia indicada, utilice la actividad "Administrar farmacias" en la sección "Información personal" de MyChart (en "Configuración de la cuenta)". A continuación, se enviará su solicitud. Si su solicitud de reabastecimiento necesita la aprobación del proveedor, verá esa información aquí.

| Revisar                                                                                                    |
|----------------------------------------------------------------------------------------------------|
| Revise su petición                                                                                                    |
| aspirin 81 mg EC tablet<br>+ Añadir comentarios                                                                                |
| Detalles de entrega                                                                                                    |
| Farmacia                                                                                                    |
| CVS 16921 IN TARGET - BRONX, NY - 40 W 225TH ST #50<br>40 W 225TH ST #50<br>BRONX NY 10463<br>Número de teléfono: 718-733-6927 |
|                                                                                                    |
| Las siguientes personas podrán ver este mensaje:                                                                               |
| ✓ Yo mismo (Fernando L Test V)                                                                                                 |
| Regresar Entregar                                                                                                    |

## Teléfono móvil:

1. Inicie sesión en su cuenta Montefiore MyChart. Haga clic en "Medicamentos" como se destaca

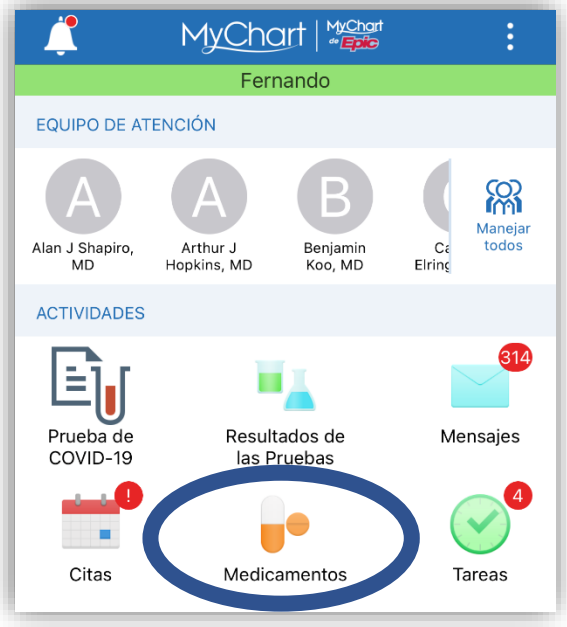

2. Haga clic en "Pedir recarga" debajo del medicamento que desea reabastecer.

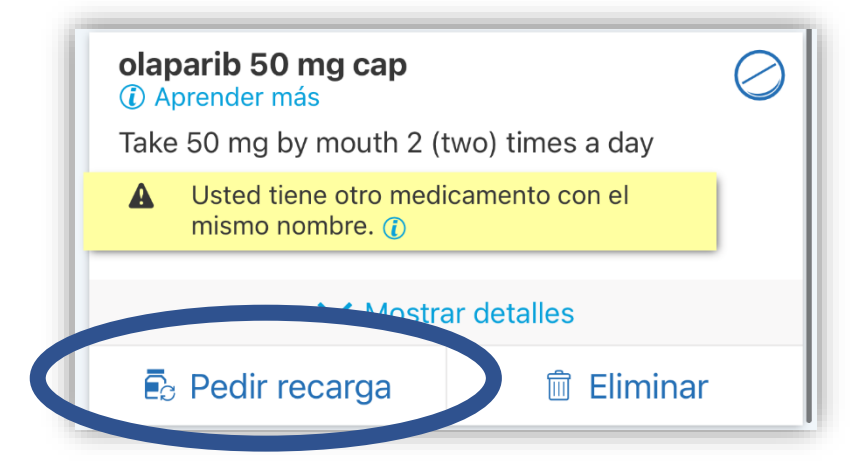

## 3. Haga clic en "Continuar"

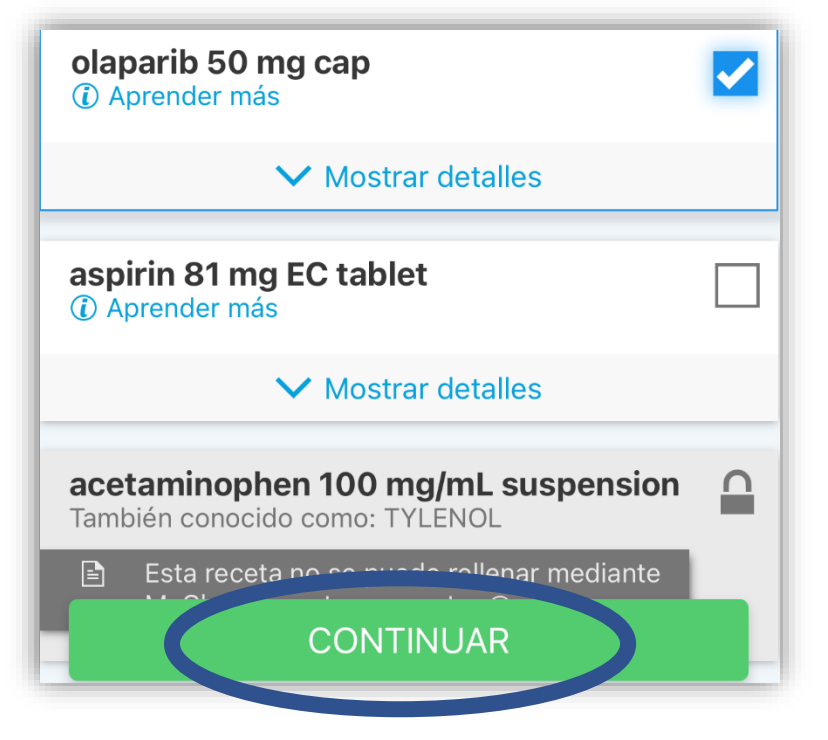

4. Revise los medicamentos que seleccionó y haga clic en "Continuar".

| RECARGAS SELECCIONADAS                     |                                                                     |  |  |  |
|--------------------------------------------|---------------------------------------------------------------------|--|--|--|
| olaparib 50 mg cap<br>+ Añadir comentarios |                                                                     |  |  |  |
| MÉTODO DE ENTREGA                          |                                                                     |  |  |  |
| Recoger                                    | Recoger en la farmacia                                              |  |  |  |
| INFORMACIÓN<br>Farmacia                    | DE FARMACIA<br>MONTEFIORE PHARMACY/<br>NORTH DIVISION - Bronx, NY - |  |  |  |
|                                            | 600 E 233rd St<br>Horario: No disponible                            |  |  |  |
|                                            | CONTINUAR                                                           |  |  |  |
|                                            | REOREOAN                                                            |  |  |  |
|                                            | CANCELAR                                                            |  |  |  |

5. Confirme la farmacia donde le gustaría retirar su surtido y haga clic en Entregar. \* Si desea cambiar la farmacia indicada, utilice la actividad "Administrar farmacias" en la sección "Información personal" de MyChart (en "Configuración de la cuenta)". A continuación, se enviará su solicitud. Si su solicitud de reabastecimiento necesita la aprobación del proveedor, verá esa información aquí.

| REVISE SU PETICIÓN                                                                                                    |
|----------------------------------------------------------------------------------------------------|
| olaparib 50 mg cap<br>+ Añadir comentarios                                                                                                    |
| DETALLES DE ENTREGA                                                                                                    |
| Farmacia<br>MONTEFIORE PHARMACY/ NORTH DIVISION - Bronx,<br>NY - 600 E 233rd St<br>600 E 233rd St<br>Bronx NY 10462<br>Número de teléfono: 718-920-9631 |
| ENTREGAR                                                                                                    |
| REGRESAR                                                                                                    |
| CANCELAR                                                                                                    |